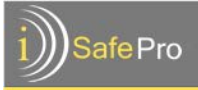

# iSafe Pro

| 1. Functionality                                           | . 1 |
|------------------------------------------------------------|-----|
| 2. Characteristics                                         | .2  |
| 3. Installation                                            | .3  |
| 4. Configuration                                           | .5  |
| 4.1 Programming mode                                       | .5  |
| 4.2 Reset                                                  | .5  |
| 4.3 Setting of the controller                              | .5  |
| 5. Using the controller                                    | .7  |
| 5.1 Opening the door                                       | .7  |
| 5.2 Retrieving the Event Log from the iSafe Pro Controller | .7  |

## 1. Functionality

- iSafe Pro is a controller of RFID identification, which manages the access to a single door. The access is controlled by MIFARE® contactless tags (type A).
- From the outside, the door is opened by presenting the tag to the reader antenna. From the inside, the door can be opened by using a simple push-button connected to the controller.

The controller's characteristics are as follows:

- Controls the access to a single door.
- System management using Service Card (Door configuration & Event card & Time setup)

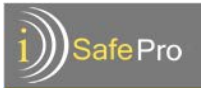

## 2. Characteristics

Memory Maximum number of event: 5000 Maximum number of authorized tags/cards: 14000

Power Supply Power: 12 V DC Maximum current (with reader and relay): I ~1A Recommended Power Supply: minimum 1.5A, regulated power

Physical characteristics Size (L x W x H): 86x55x20 mm Weight: 120g

Environmental characteristics Temperature:  $-10 \sim 60 \ ^{\circ}C$ Humidity:  $0 \sim 80 \ ^{\circ}N$ 

Standards

| EN 60950     | These standards regulate the requirements from                        |
|--------------|-----------------------------------------------------------------------|
| ETS 300684   | devices that are likely to create electromagnetic                     |
| EN 330-2     | disturbance or whose operation can be affected by these disturbances. |
| NF EN 5008-1 | Emission                                                              |
| NF EN50082-1 | mmunity                                                               |

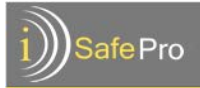

## 3. Installation

The iSafe Pro electronic board consists of:

S1/S4 - For future use

S2 - Programming button (detailed later in this document)

S3 – The Programming Mode switch (active/inactive)

LED1 – Power supply indication

LED2/LED3 – For future use

- J1 Power supply connector
- J2 Relay (electric strike/magnet lock connector)
- J3 Internal door opening push-button connector
- J4 Reader (antenna) connector
- J6 Controller software update connector

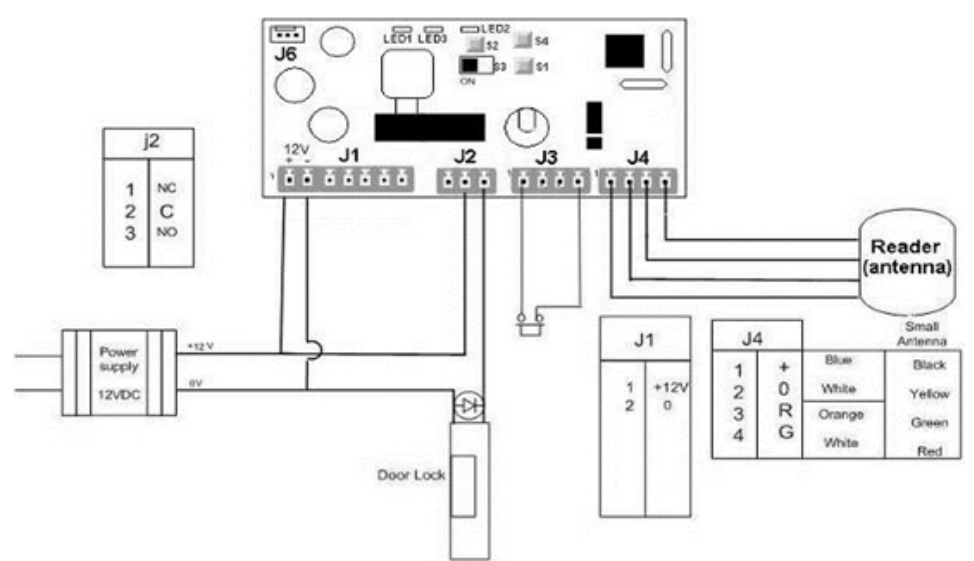

To avoid problems, avoid from passing any high-voltage cable in any proximity of the cable connecting the reader antenna and the controller.

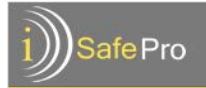

Recommended power supply: Low voltage ALIM-243A (model) Available from Immotec Systems, Inc. For more details please contact your local supplier.

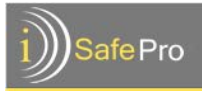

# 4. Configuration

### 4.1 Programming mode

Switch **S3** is used to select between programming and operative mode.

Normal Operations Mode: S3 in position '0' Programming Mode: S3 in position '1'

#### 4.2 Reset

To reset the iSafe Pro controller, follow the next steps:

- Open the top cover of the controller, in order to have access to the buttons.
- Switch S3 should be in position '1' ('Programming Mode').
- Connect the power supply to J1 (see drawing in the previous page).
- Press on S2 and hold.

During the resetting time of the controller, 3 long beeps are sounded.

At this time, all the information is deleted from the controller. When the reset is complete, the controller sounds a short beep continuously, finally switch S3 back to position '0'

## 4.3 Setting of the controller

The Service card is used for setting the iSafe Pro controller. Follow the next steps:

- Go to: https://isafepro.com/
- Place the Service Card on the Encoder
- Make sure that the Encoder is connected to your PC and that the iSafe Pro driver has been activated
- In the software, open the site to which the controller belongs
- Initialize the Service Card (full instructions can be found in the software User Guide)
- Present the Service Card to the iSafe Pro controller reader.

## iSafe Technologies

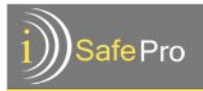

Indications that are emitted by the iSafe Pro controller during the configuration process:

- 1 short beep (high pitch) starting of communication
- 2 short beep (high pitch) end of communication
- Green flickering light during the communication time.
- 3 seconds constant red light card was not initialized by the software

The information updated in the controller through the configuration process:

- Site code
- Controller logic address (door number)
- Delay time requested for the door
- Authorized groups and their corresponding time profile.

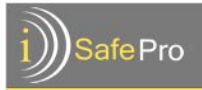

# 5. Using the controller

## 5.1 Opening the door

When an authorized tag is presented to the iSafe Pro Controller, the controller sends a signal (through the relay) that allows the opening of the door locking device (electric strike, magnet lock, electronic lock) that is installed in the door.

- Make sure that the S3 switch is set to 'Normal Operation' mode.
- Present an authorized tag to the controller.
- Indications that are emitted by the controller:
  - Green flickering light during the opening time / one high pitch beep sound - the tag was accepted as authorized by the iSafe Pro controller
  - 3 seconds of flickering red light / one low pitch beep sound – the tag is not authorized (wrong site or wrong door)
  - 1 second red light, 1 second green light, 1 second red light the tag is out of the authorized schedule

#### 5.2 Retrieving the Event Log from the iSafe Pro Controller

The iSafe Pro controller stores the information of the last 5000 events (tags that were presented to the reader).

- The Event Log can be retrieved and imported into the iSafe Pro web based software by using the Service Card.
  - Go to: https://isafepro.com/
  - In the software, open the site to which the controller belongs
  - Place the Service Card on the Encoder
  - Make sure that the Encoder is connected to your PC and that the iSafe Pro driver has been activated
  - In the software, open the site to which the controller belongs
  - Initialize the Service Card at the 'Event Management' page (full instructions can be found in the software User Guide)
  - Present the Service Card to the iSafe Pro controller reader.

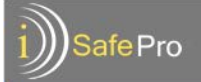

- Place the Service Card on the Encoder and import the information from the card to the software (full instructions can be found in the software User Guide)
- The Service Card can carry up to 428 events from the controller to the software.
- Events that were downloaded by the Service Card are erased from the Controller's memory.
- Once the events are uploaded to the software, the Service Card is free to download more events.
- Indications that are emitted by the iSafe Pro controller while the Event Log is being retrieved:
  - 1 short beep (high pitch) starting of communication
  - 2 short beep (high pitch) end of communication
  - Green flickering light during the communication time.
  - 3 seconds constant red light card was not initialized by the software

The events that can be seen in the Event Log:

| Туре            | Signification                                                                                  |
|-----------------|------------------------------------------------------------------------------------------------|
| Unknown tag     | An unknown tag (unprogrammed or that belongs to another site) was presented to the controller. |
| Authorized tag  | An authorized tag was presented to the controller<br>and was allowed access.                   |
| Wrong door      | The presented tag is not allowed in this door                                                  |
| Wrong site      | The presented tag does not belong to the<br>controller's site                                  |
| Cancelled tag   | The presented tag was cancelled (tag not authorized)                                           |
| Out of schedule | The presented tag is out of the allowed schedule in this door                                  |